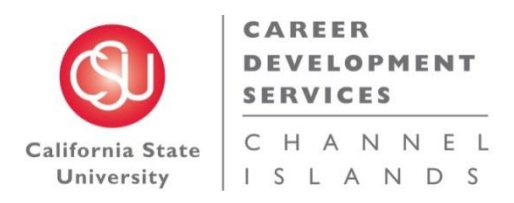

# **Dolphin CareerLink Employer Instructions**

Dear Employers,

Thank you for your interest in posting an internship and/or job with CSU Channel Islands' Career Development Services. Listed below is a simple registration guide to assist you with posting your opportunity on the Dolphin CareerLink. The Dolphin CareerLink offers you a free and easy way to target your recruiting efforts toward current undergraduate/graduate students as well as CI alumni.

### Table of Contents:

Page 1 - Employer Registration Page 2 & 3: How to Update and Edit in Dolphin CareerLink Page 3: Tips to Increase Application Response

## **Employer Registration:**

- I. Go to https://csuci-csm.symplicity.com/employers/
- 2. If you are a first time user, click Register and Post a Job at CSUCI (Free).

| Register for a new account at CSUCI       |
|-------------------------------------------|
| Register for a new account at CSUCI       |
| Register For A New Account At CSUCI ►     |
| Register And Post A Job At CSUCI (Free) 🕨 |
| Register and Post A Multi-School Job 🕨    |

3. Enter your company information and click **Next** when finished. Required information is indicated by an asterisk.

Register And Post A Job At CSUCI (Free)

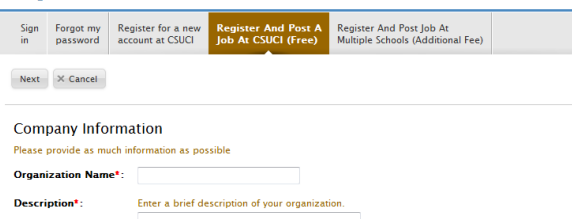

4. When entering your position information select the position type. \*\*\*Campus/Work Study should only be used by CSUCI staff/faculty\*\*\*

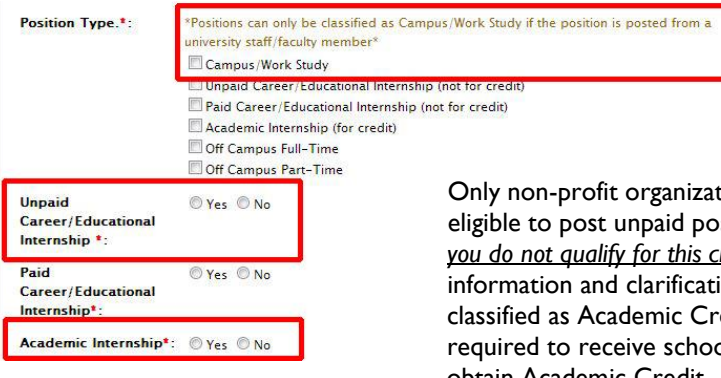

Only non-profit organizations **meeting ALL 6 criteria** in the Fair Labor Standards Act is eligible to post unpaid positions <u>(if your organization benefits in any way from hiring the intern</u> <u>you do not qualify for this classification</u>. Please review the <u>Internship 101 Guide</u> for further information and clarification. All unpaid positions that do not meet above criteria must be classified as Academic Credit and indicate in the position description that the student is required to receive school credit. Please also review the <u>Internship 101 Guide</u> on how to obtain Academic Credit.

5. Upon completion of filling out the required fields, click **Done.** Please note: **Please note, the registration and posting process** may take up to 24-48 business hours. You will receive a confirmation email when your registration is approved.

# How to Update and Edit in Dolphin CareerLink:

Updating a Current position (changing details or removing a position):

| . Log-in |                                          |
|----------|------------------------------------------|
|          | Log In                                   |
|          | Please enter your username and password. |
|          | <b>Username</b><br>(your email address)  |
|          | Password                                 |
|          |                                          |
|          | Go Forgot Password                       |

2. Navigate to the Jobs & Internships Tab.

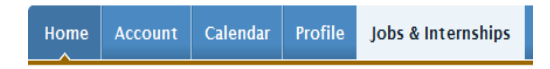

3. Click on the job/internship, and update any necessary information.

| Job Title 🔺                                                                  |       | Description                                                                                             | Туре                                              | Major(s)            | Start 🔺          | End 🔺                 | Approved | Options    |
|------------------------------------------------------------------------------|-------|----------------------------------------------------------------------------------------------------|---------------------------------------------------|---------------------|------------------|-----------------------|----------|------------|
| Business Development Associate                                               | 11589 | The Business Development Associate will be<br>responsible for supporting all business<br>development ne | Off Campus Full-<br>Time, Off Campus<br>Part-Time | All Majors          | July 05,<br>2013 | August<br>30,<br>2013 | ~        | Deactivate |
| Ecellent Opportunity for C, C++<br>Programmer and Ruby on Rails<br>Developer | 11587 | CS Students - Full Time and Internship<br>Opportunities<br>Be Part of a Growing Technology Compa        | Off Campus Full-<br>Time, Off Campus<br>Part-Time | Computer<br>Science | July 05,<br>2013 | August<br>30,<br>2013 | -        | Deactivate |
| Operations Specialist                                                        | 11588 | The candidate for the Operations Specialist<br>position will be responsible for supporting<br>office op | Off Campus Full-<br>Time, Off Campus<br>Part-Time | All Majors          | July 05,<br>2013 | August<br>26,<br>2013 | *        | Deactivate |

Add New Items 1-3 of 3

## Adding a new position:

### I. Log-in

| Log In<br>Please enter your username | and password. |
|--------------------------------------|---------------|
| Username<br>(your email address)     |               |
| 1                                    |               |
| Password                             |               |
|                                      |               |
| Go 🕨 🗇 Reset 🛛 Forgo                 | t Password    |

2. Navigate to the Jobs & Internships Tab. Or Use Shortcut on Homepage:

| lom   |     |      |       |      |      | lendar | Profile | Jobs & Internships                                      |                                                                                            |                            |           |
|-------|-----|------|-------|------|------|--------|---------|---------------------------------------------------------|--------------------------------------------------------------------------------------------|----------------------------|-----------|
| Velco | ome | , Na | ncy 1 | Whit | son. |        |         |                                                         | ٦                                                                                          |                            | 386       |
| 4     | 4   | Ju   | y 20  | 13   | 1    | • •    |         | 📣 Announcer                                             | nents                                                                                      | SHORTCUTS                  |           |
| 10    | 1   | 2    | 3     | 4    | 5    | 6      |         | •                                                       |                                                                                            | G Create Job Posting       |           |
| 7     | 8   | 9    | 10    | 11   | 12   | 15     |         | Internships 101 fo                                      | r Employers                                                                                | View Job Postinas          |           |
| 14    | 15  | 16   | 17    | 18   | 19   | 20     |         |                                                         |                                                                                            | View Applicants            |           |
| 21    | 22  | 23   | 24    | 25   | 26   | 27     |         | This comprehensive resour                               | rce guide (PDF 141.3 KB) outlines the                                                      | Post a profile             |           |
| 28    | 29  | 30   | 31    | 1    | 2    | 3      |         | differences between acade<br>the role of Career Develop | emic credit and paid internships including<br>ment Services. Cl interns, and the employer. | Post a lob to Multiple Sch | ools (Fee |
|       |     |      |       |      |      |        |         | *Please note: For-Prof.                                 | it organizations are highly discouraged                                                    | Based)                     |           |

3. Adding a new job:

| job posti                         | ngs                           |           |                       |
|-----------------------------------|-------------------------------|-----------|-----------------------|
| Job Postings                      | Student Resumes               | Multi-S   | chool Postings (Paid) |
| Keywords<br>(searc<br>Search Clea | :hes job title, ID, des<br>ar | cription, | and organization name |
| No records fo                     | ound.                         |           |                       |
| + Add New                         |                               |           |                       |

4. To copy previously posted position use the Copy Existing section (select show archived if you do not see your position from the drop-down menu)

| Position Inform | nation                                                                                                    |
|-----------------|----------------------------------------------------------------------------------------------------|
| Copy Existing:  | Pick a position from which you'd like to copy data<br>Please review and edit your job title when copying a job |
|                 | Show Archived                                                                                                  |

#### **Tips to Increase Application Response:**

We find the students are more likely to apply for positions on Dolphin CareerLink from employers who have a complete and thorough profile. We suggest you update the following information to maximize your recruitment efforts.

I. Navigate to the Profile Tab

| Home   | Account       | Calendai | Profile | j ɔbs & Internships |  |
|--------|---------------|----------|---------|---------------------|--|
| Welcom | e, Arpit Mala | viya.    |         |                     |  |
|        |               |          |         |                     |  |
|        |               |          |         |                     |  |

- 2. Include a website and or any social media sites
- 3. Create a brief "about us" paragraph about your organization in the
- 4. Select the industry or industries your organization would like to be categorized (the more you select, the more likely students will find you in their search)

| y . | Entertainment                    |
|-----|----------------------------------|
|     | Environment                      |
|     | Event Planning/Public Relations  |
|     | Fashion                          |
|     | Film, Television & Broadcast     |
|     | Financial Services               |
|     | Food Services                    |
|     | Government/Public Administration |

Helping students achieve success is one of our top priorities, as is providing a seamless registration system for interested employers, like you. Please do not hesitate to contact me or the Career Development Center for additional information and/or to provide feedback.

We appreciate your interest in our well-qualified CI students and alumni.

Sincerely,

Career Development Services Student Life | Division of Student Affairs California State University Channel Islands One University Drive, Bell Tower 1548 | Camarillo, CA 93012 (805) 437-3270 (office) | (805) 437-8899 (fax) | career.services@csuci.edu